| Purpose                  | This procedure describes how to do an automated body fluid cell count using the SYSMEX XN-3100 Hematology analyzer.                                                                                                    |  |  |  |  |  |
|--------------------------|----------------------------------------------------------------------------------------------------|--|--|--|--|--|
| Scope                    | This procedure is intended for the use of Clinical Laboratory Scientist (CLS) that will use the XN-3100 to perform an automated body fluid cell count and other laboratory personnel who may need to review the assay as part of quality management.                                                                                                    |  |  |  |  |  |
| Safety                   | Refer to the safety manual for general safety requirements.                                                                                                    |  |  |  |  |  |
| Reagents                 | XN-3100 Reagents<br>Refer to Policy & Procedure Sysmex <sup>®</sup> XN-3100 <sup>™</sup> Series Procedure_for details<br>on XN-3100 reagents.                                                                                                    |  |  |  |  |  |
| Equipment /<br>Supplies  | Sysmex® XN-3100™12x75 mm TubesCalibrated MLA Pipettes for dilutionsSysmex® CELLPACK DCLHyaluronidaseHyaluronidase                                                                                                    |  |  |  |  |  |
| Specimen<br>Requirements | <ul> <li>Acceptable Body Fluid Types are:</li> <li>1. Cerebrospinal Fluid (CSF) – The use of anticoagulant is not required nor recommended.</li> <li>2. Serous Fluids (Peritoneal, Pleural, Pericardial etc.) – Collected in EDTA-2K anticoagulant.</li> <li>3. Synovial/Joint Fluid – Collected in EDTA-2K anticoagulant with added hyaluronidase to break up mucous.</li> <li>Required sample volume: 1.0 mL or more.</li> <li>Aspirated sample volume: approximately 88 μL.</li> <li>Body Fluid counts should be completed within 1-2 hours of specimen collection.</li> <li>Refer to RIV-PPP-0456 for Body Fluid Analysis: Cell Count policy for specimen collection and storage requirements.</li> <li>NOTE: Clotted and highly viscous specimens will not be run automated due to the mucous material that could clog up the instrument.</li> </ul> |  |  |  |  |  |

#### Frequency of Control use and review

- 1. XN CHECK BF Automated Body Fluid controls: The 2 levels will be performed daily, on each shift, for XN-R and XN-L in Manual BF mode.
- 2. Body Fluid analysis will be done primarily on XN10-R, XN10-L will be the backup.

#### Procedure

| Analysis Preparation |                                                                                                    |  |  |  |
|----------------------|----------------------------------------------------------------------------------------------------|--|--|--|
| Step                 | Action                                                                                                    |  |  |  |
| 1                    | Check the status of the analyzer. Check the Status indicator LED on the analyzer to confirm analyzer is in <b>READY</b> state.                      |  |  |  |
| 2                    | Press the mode switch to eject the tube holder.                                                                                                    |  |  |  |
| 3                    | Select the Change Analysis Mode button on the control menu.                                                                                         |  |  |  |
| 4                    | Select BODY FLUID.                                                                                                    |  |  |  |
| 5                    | Analyzer automatically perform a Background Check.<br><b>Note</b> : The analyzer will automatically perform a background check<br>three times (3X). |  |  |  |
| 6                    | Select [OK].                                                                                                    |  |  |  |
| 7                    | Ensure <b>Background Check</b> passes, then proceed to QC analysis.                                                                                 |  |  |  |

| Body Fluid Analysis |                                                                                  |  |
|---------------------|----------------------------------------------------------------------------------|--|
| Step                | Action                                                                           |  |
| 1                   | Place a well-mixed patient body fluid in a vial with the correct sample          |  |
|                     | barcode for analysis in the sample tube holder.                                  |  |
| 2                   | Click the Manual Analysis button in the analyzer area.                           |  |
| 3                   | Confirm that <b>READ ID</b> is checked.                                          |  |
| 4                   | If sample tube is uncapped, click CAP OPEN. If sample tube is                    |  |
|                     | capped ensure the <b>CAP OPEN</b> box is unchecked.                              |  |
| 5                   | Click <b>[OK]</b> and press the start switch (Blue Button).                      |  |
|                     | Perform AUTORINSE between sample runs.                                           |  |
| 6                   | Verify that the body fluid result is acceptable and there are no flagging        |  |
|                     | present such as "@, *, etc.)                                                     |  |
| 7                   | Report TCBF and RBCBF, Appearance, Color and Differential in WAM                 |  |
|                     | Middleware and verify results in Cerner LIS.                                     |  |
|                     | <b>NOTE:</b> TC-BE result of $< 0.010 \times 10^3$ µJ ( $< 3.01$ ) AND/OR RBC-BE |  |
|                     | result of $< 0.002 \times 10^6$ µL ( $< 2000$ µL) perform the Cell Count         |  |
|                     | manually.                                                                        |  |

Quality Control

| Result    |                          |                                                                                                    |  |  |  |  |  |
|-----------|--------------------------|----------------------------------------------------------------------------------------------------|--|--|--|--|--|
| Reporting | WAM Middleware Reporting |                                                                                                    |  |  |  |  |  |
|           | Step                     | Action                                                                                                    |  |  |  |  |  |
|           | 1                        | From the Sysmex WAM Main Menu screen, select the <b>Sample Explorer</b> icon                                                                                                    |  |  |  |  |  |
|           | 2                        | In the Selection Criteria screen, enter the Sample ID in the "From Sample ID" field to retrieve the Sample ID that require manual validation                                                                                                    |  |  |  |  |  |
|           |                          | Ary Read V<br>Ary Read V<br>Ary Read V |  |  |  |  |  |
|           | 3                        | Click [SEARCH] icon to retrieve the Sample ID                                                                                                    |  |  |  |  |  |
|           | 4                        | The <b>Result Validation</b> screen will display the searched Sample ID and review of results.                                                                                                    |  |  |  |  |  |

| RESULT VALIDATION Selection Criteria Patie C C C C C C C C C C C C C C C C C C C | ND Demographics Sample ID 22011600025A Dagnosis 1 Dagnosis 1 Dagnosis 2 Norm MIASSAHIDM Regioned 9 402/2020 D212 00 Perform 9 402/2020 D212 00 Perform 9 402 | OP Alerts<br>For Description<br>No Operator Alets                               |  |
|----------------------------------------------------------------------------------|----------------------------------------------------------------------------------------------------|---------------------------------------------------------------------------------|--|
| Samples<br>220114000056A                                                         | Revuin         Manual Differential         Morphology         Previous Results         Vere Ortical Calls           toter         Isset         IPrev Date         04/22/26 98:23:09         Set         Set Codes         Result           Code         Result         Comment         Run 1         Prev Res         Prev Com         Set         Test Codes         Result           DFM         2         Prev Res         Prev Com         Feb Value         Prev So           DFF         #KLR         Prev Res         Prev So         Prev So         Prev Res           DFF         #KLR         Prev Res         Prev Res         Prev Res         Prev Res           DFF         #KLR         Prev Res         Prev Res         Prev Res         Prev Res           DFF         #KLR         Prev Res         Prev Res         Prev Res         Prev Res           DFF         #KLR         Prev Res         Prev Res                                                                                                    | OP Aints Flags<br>No Flags to report for any Run<br>Comment<br>Images for Run 1 |  |
| Nor 1 Of 1                                                                       |                                                                                                    | Result Status Peding Status To the Validated Status Validated For IS Status     |  |
| Test<br>Code                                                                     | Interpreta                                                                                                    | tion                                                                            |  |
| TCBF                                                                             | TOTAL NUCLEATED BODY F<br>Total Nucleated Count result fro<br>analysis                                                                                                    | LUID<br>om automated BF                                                         |  |
| RBCBF                                                                            | <b>RED BLOOD CELL BODY FLUID</b><br>Total RBC Count result from automated BF analysis                                                                                                    |                                                                                 |  |
| BFVOL                                                                            | BODY FLUID TOTAL VOLUME<br>Manually enter BF total volume, if applicable                                                                                                    |                                                                                 |  |
| APPBF                                                                            | <ul> <li>BODY FLUID APPEARANCE</li> <li>Manually enter BF appearance for choices.</li> <li>BLOODY</li> <li>CLEAR</li> <li>CLOUDY</li> <li>CLOTTED</li> <li>HAZY</li> <li>SLIGHT HAZY</li> </ul>                                                                                                    | , double click on the field                                                     |  |
| COLBF                                                                            | BODY FLUID COLOR<br>Manually enter BF color, double<br>choices<br>> COLORLESS<br>> YELLOW<br>> PINK<br>> RED                                                                                                    | e click on the field for                                                        |  |
| XANTHR                                                                           | XANTHOCHROMIA (If indicat                                                                                                    | ed)                                                                             |  |

|   | Manually enter Xanthochromia response, double click<br>on the field for choices                                     |                      |                                                                              |
|---|----------------------------------------------------------------------------------------------------|----------------------|------------------------------------------------------------------------------|
|   |                                                                                                    |                      | (ES                                                                          |
|   | ► NO                                                                                                    |                      |                                                                              |
| 5 | Perform manu                                                                                                    | ial cell c           | ount, if necessary, otherwise proceed to step 7.                             |
|   | Click on the [Action] icon                                                                                          |                      |                                                                              |
|   | Select by clicking on the selection box                                                                             |                      |                                                                              |
|   |                                                                                                    |                      | (hemocytometer count)                                                        |
|   | RBC                                                                                                    | BFM                  | For manual total red blood cell count (hemocytometer count)                  |
|   | <ul> <li>Select the [ADD] button. This will add additional result field in the Result Validation screen.</li> </ul> |                      |                                                                              |
| 6 | Manually ente                                                                                                    | r the he             | mocytometer result in the following result field                             |
|   | Test Code                                                                                                    |                      | Interpretation                                                               |
|   | TNCBFM/<br>RBCBFM                                                                                                   |                      | L NUCLEATED / RED BLOOD CELL<br>JAL COUNT                                    |
|   |                                                                                                    | Calcul<br>autom      | ated field for TNC or RBC. <u>WAM will</u><br>natically calculate.           |
|   | TNCCALC/<br>RBCCALC                                                                                                 | TOTA<br>HEMC<br>COUN | L NUCLEATED / RED BLOOD<br>OCYTOMETER CHAMBER SQUARES<br>ITED                |
|   |                                                                                                    | Select               | which square counted on the hemocytometer                                    |
|   |                                                                                                    | A<br>A               | Large<br>Small                                                               |
|   | TNCSD1/<br>RBCSD1                                                                                                   | RAW<br>HEMC          | COUNT ON ONE CHAMBER OF THE<br>CYTOMER                                       |
|   |                                                                                                    | Manua<br>chamb       | ally enter the TNC or RBC raw count of one<br>per of the hemocytometer       |
|   | TNCSD2/<br>RBCSD2                                                                                                   | RAW<br>HEMC          | COUNT ON THE OTHER CHAMBER OF THE<br>OCYTOMER                                |
|   |                                                                                                    | Manua<br>other o     | ally enter the TNC or RBC raw count of the chamber of the hemocytometer      |
|   |                                                                                                    | NOTE<br>within       | : The counts from each chamber must agree 10% or the count must be repeated. |
|   | TNCAVE/<br>RBCAVE                                                                                                   | AVER<br>THE F        | AGE COUNT OF THE TWO CHAMBERS OF<br>IEMOCYTOMETER                            |

|    |                                                                                                    | Calculated TNC<br>will automatica                                 | average for both raw<br>Illy calculate. | counts. WAM                    |
|----|----------------------------------------------------------------------------------------------------|-------------------------------------------------------------------|-----------------------------------------|--------------------------------|
|    | TNCDIL/                                                                                                    | <b>DILUTION FAC</b>                                               | TOR                                     |                                |
|    | RBCDIL                                                                                                    | Manually enter the dilution factor. If no dilution                |                                         |                                |
|    |                                                                                                    | performed enter 1                                                 |                                         |                                |
|    | TNCSQ/<br>RBCSQ                                                                                                    | NUMBER OF SQUARES COUNTER IN EACH<br>CHAMBER OF THE HEMOCYTOMETER |                                         |                                |
|    |                                                                                                    | Manually enter t                                                  | he number of square                     | s counted                      |
|    | Select the <b>[SA</b><br>calculations by                                                                                                    | VE] icon uto<br>VE] WAM                                           | o calculate all the auto                | omated                         |
| 7  | Select the <b>[MANUAL DIFFERENTIAL]</b> tab to perform the BF differential.                                                                                                    |                                                                   |                                         |                                |
|    | Result Validation Re                                                                                                    | erun Manual Differential Mo                                       | orphology Previous Results View Critica | I Calls OP Alerts              |
| 0  | In the Manual Differential screen, change the default <b>[MDIFF]</b> and select <b>[FDIFF]</b> in the drop-down menu for Select Keyboard to switch the counter key to body fluid mode. |                                                                   |                                         | [MDIFF] and<br>board to switch |
| 0  | Using the counter key, perform the Body Fluid Differential. Counting will automatically stop at 100 cell count                                                                         |                                                                   |                                         |                                |
|    |                                                                                                    | TEST                                                              | COUNTER KEY                             | ]                              |
|    |                                                                                                    | FNEUT                                                             | +                                       | -                              |
|    |                                                                                                    | FLYMPH                                                            | 6                                       |                                |
|    |                                                                                                    | FMONO                                                             | 5                                       | -                              |
|    |                                                                                                    | FMESO                                                             | 4                                       | -                              |
|    |                                                                                                    | FEOSI                                                             | 7                                       |                                |
|    |                                                                                                    | FBASO                                                             | 8                                       |                                |
|    |                                                                                                    | FOTHER                                                            | 1                                       |                                |
|    |                                                                                                    |                                                                   | •                                       |                                |
| 9  | Select the [SAVE] icon to save all the changes made.                                                                                                    |                                                                   |                                         |                                |
| 10 |                                                                                                    |                                                                   |                                         |                                |
|    | Select <b>[Val All]</b> icon to validate the responses.                                                                                                    |                                                                   |                                         |                                |
| 11 | Verify body fluid cell count and differential results in Cerner LIS.                                                                                                    |                                                                   |                                         |                                |

| Reference<br>Range      | Refer to SCPMG-PPP-0105 Reference on LabNet for reference ranges.                                                             |  |  |  |  |
|-------------------------|----------------------------------------------------------------------------------------------------|--|--|--|--|
| Controlled<br>Documents | The following controlled documents support this procedure.                                                                    |  |  |  |  |
|                         | Reference                                                                                                    |  |  |  |  |
|                         | <ol> <li>Sysmex XN-3100 Series Instructions for Use (North American Edition),<br/>Sysmex Corporation, Kobe, Japan.</li> </ol> |  |  |  |  |
|                         |                                                                                                    |  |  |  |  |
|                         | Related Documents                                                                                                    |  |  |  |  |
|                         | 1. RIV-PPP-0455 Body Fluid Cell Count Hemocytometer Quality Control                                                           |  |  |  |  |
|                         | 2. RIV-PPP-0456 Body Fluids Analysis Cell Count                                                                               |  |  |  |  |
|                         | 3. Sysmex <sup>®</sup> XN-3100 Series Procedure                                                                               |  |  |  |  |